# Registrierung des Boardgerätes

## Nach dem Einloggen wählen Sie das Menü "Konten"!

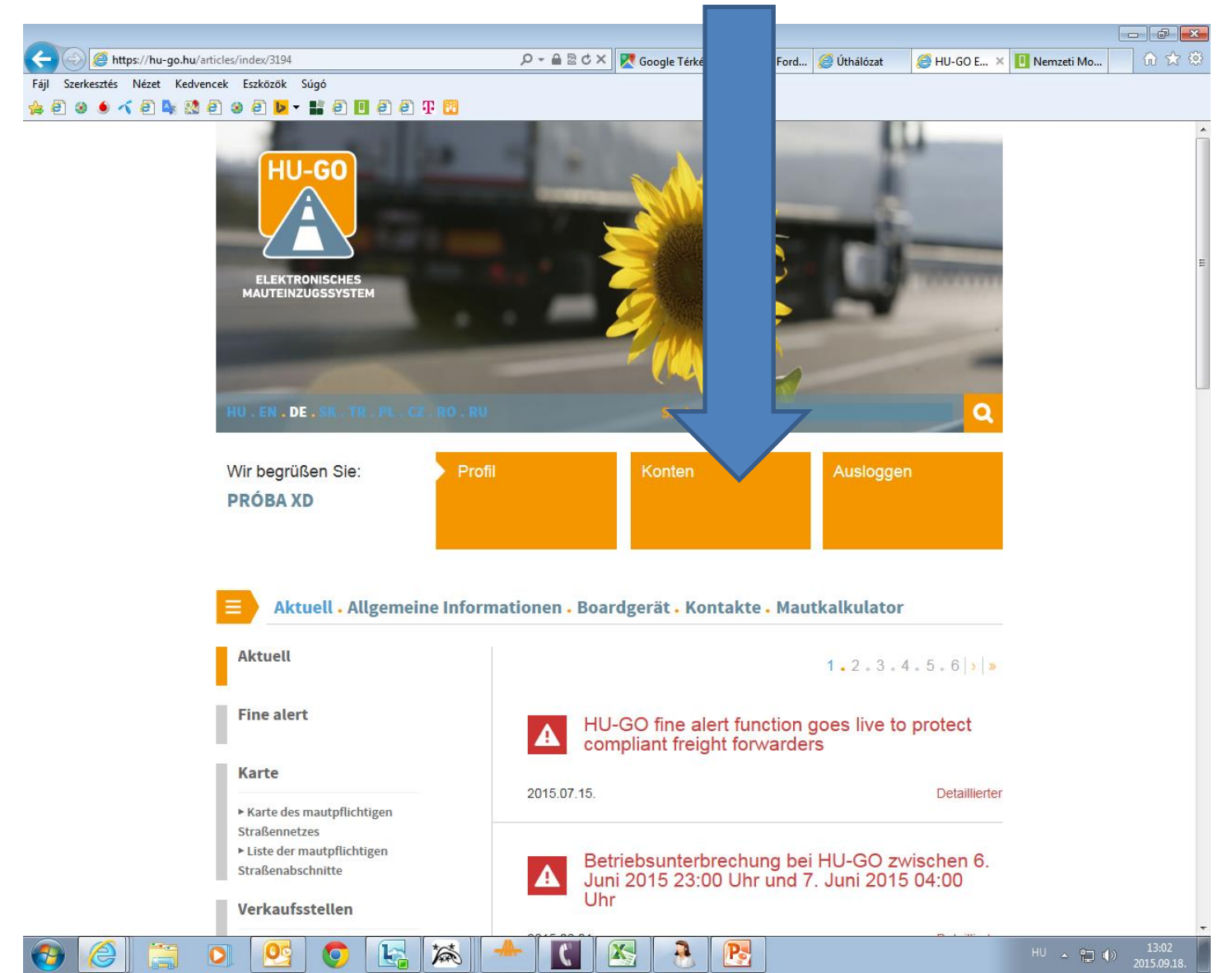

## Wählen Sie das aktuelle Konto aus und am Ende der Zeile: Weiter

| - 🛞 🙆 https://hu-go.hu/customers/index                   | ×ە⊠ ≞ + Q          | 🔀 Google Térkép | 🍇 Google Ford <i> (</i> Úthálózat | 🥖 HU-G       | K 🚺 Nemzeti Mo | ₩ 🔂 💮 |
|----------------------------------------------------------|--------------------|-----------------|-----------------------------------|--------------|----------------|-------|
| ájl Szerkesztés Nézet Kedvencek Eszközök Súgó            |                    |                 |                                   |              |                |       |
| \$ ê 3 • ≺ ê № 3 ê 3 ê <mark>⊳</mark> • <b>#</b> ê 🛛 ê ê | Ŧ 📴                |                 |                                   | _            |                |       |
| HU-GO                                                    |                    | VOTEN           |                                   |              |                | Â     |
|                                                          | SCHES MAUTEINZUGSS | YSTEM           | vvir begruisen Sie, P             | ROBA XD      |                |       |
|                                                          |                    | Konten          | . Fahrzeuge . Käufe .             | Profil . Aus | n              |       |
|                                                          |                    |                 |                                   |              |                |       |
|                                                          | Kor                | ton             |                                   |              |                |       |
|                                                          | T(O)               | Iteri           |                                   |              |                |       |
|                                                          |                    |                 |                                   |              |                |       |
| Identifizierung des Kontoko                              | rrentkontos Typ    | Saldo           |                                   |              | L              |       |
|                                                          |                    |                 |                                   |              | 7              |       |
| 240139824                                                | pre-paid           | 16 HUF          | NEUES FAHRZEUG                    | WEITER       | <b>`</b>       |       |
|                                                          |                    |                 |                                   |              |                |       |
| 243153525                                                | pre-paid           | 0 HUF           | NEUES FAHRZEUG                    | WEITER       | >              |       |
|                                                          |                    |                 |                                   |              |                | =     |
| 247794167                                                | pre-paid           | 0 HUF           | NEUES FAHRZEUG                    | WEITER       | >              |       |
|                                                          |                    |                 |                                   |              |                |       |
| 250543188                                                | pre-paid           | 0 HUF           | NEUES FAHRZEUG                    | WEITER       | >              |       |
| •                                                        |                    |                 |                                   |              | -              |       |
| DRUCKEN >                                                |                    | NEUES KO        | ONTOKORRENTKONTO                  | ZUFUGEN •    | •              |       |
|                                                          |                    |                 |                                   |              |                |       |
|                                                          |                    |                 |                                   |              |                |       |
|                                                          |                    |                 |                                   |              |                |       |
|                                                          |                    |                 |                                   |              |                |       |
|                                                          |                    |                 |                                   |              |                |       |
|                                                          |                    |                 |                                   |              |                |       |
|                                                          |                    |                 |                                   |              |                |       |
|                                                          |                    |                 |                                   |              |                |       |
|                                                          |                    |                 |                                   |              |                |       |
|                                                          |                    |                 |                                   |              |                | -     |

2

X

Pa

\*

0

#### Fahrzeuge dieses Kontokorrentkontos

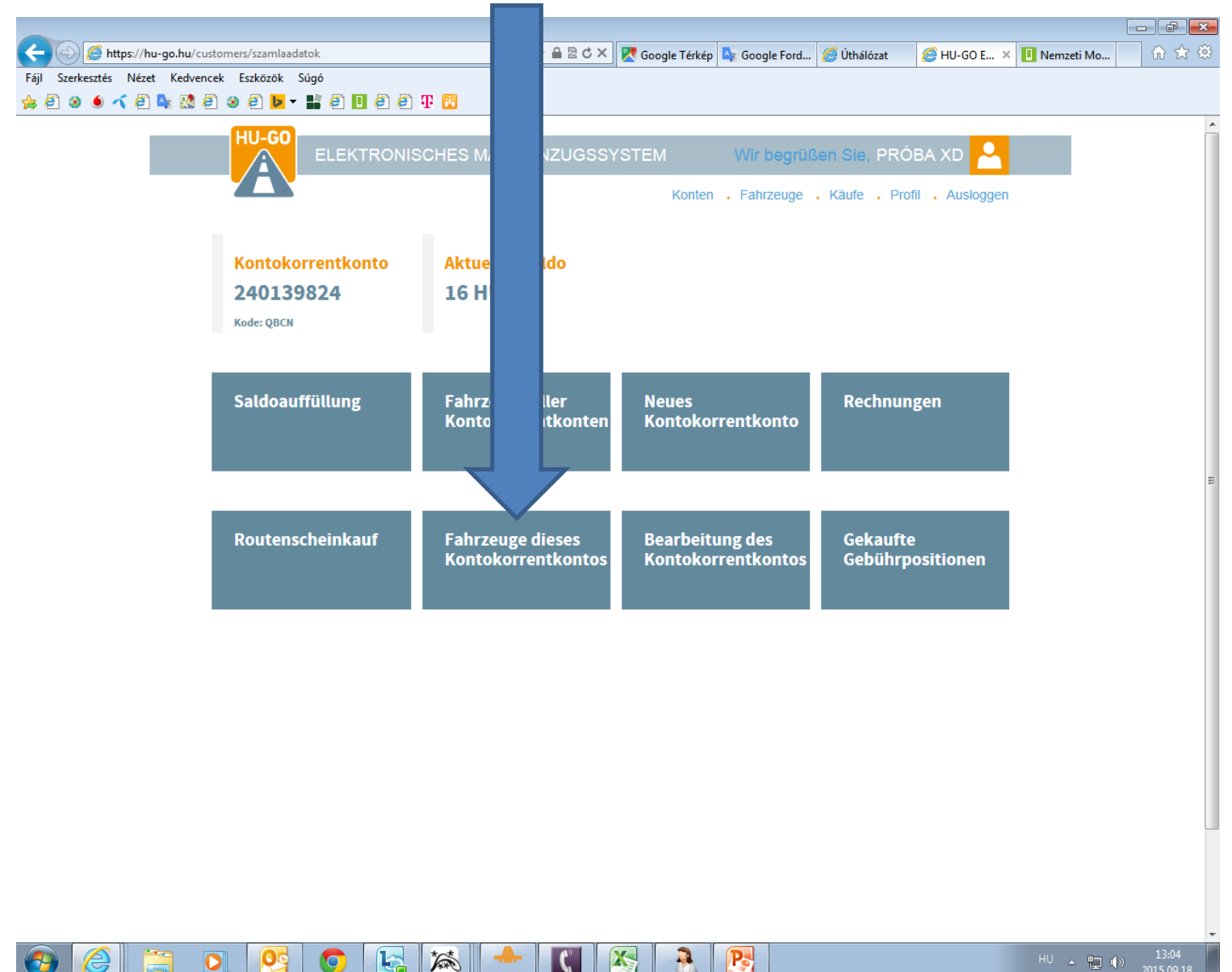

Wählen Sie unter dem Menüpunkt "Fahrzeuge dieses Kontokorrentkontos" das aktuelle Fahrzeug aus und am Ende der Zeile wählen Sie den Menüpunkt "OBU-Zuordnung".

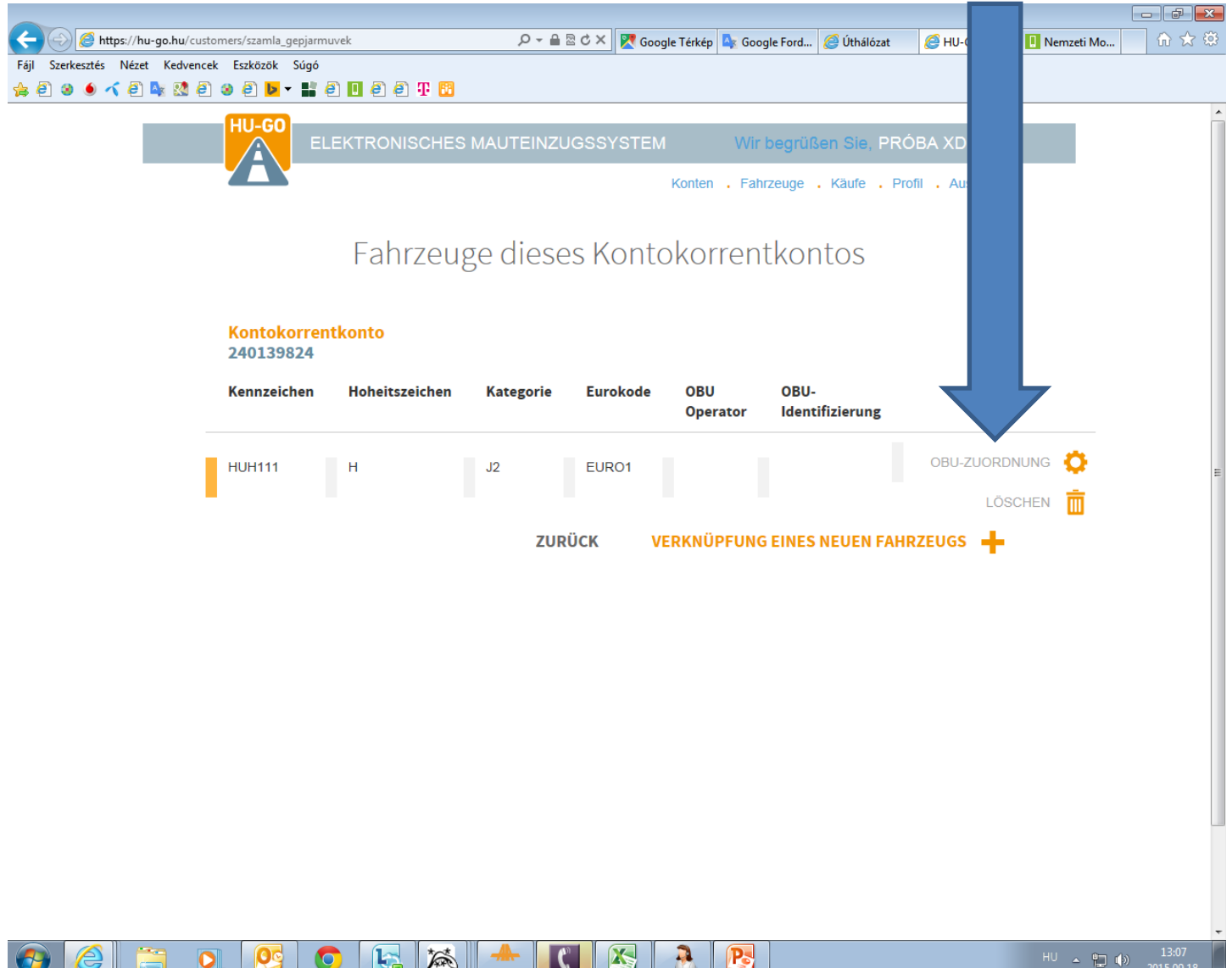

#### Geben Sie ein und speichern Sie die Angaben des Boardgeräts.

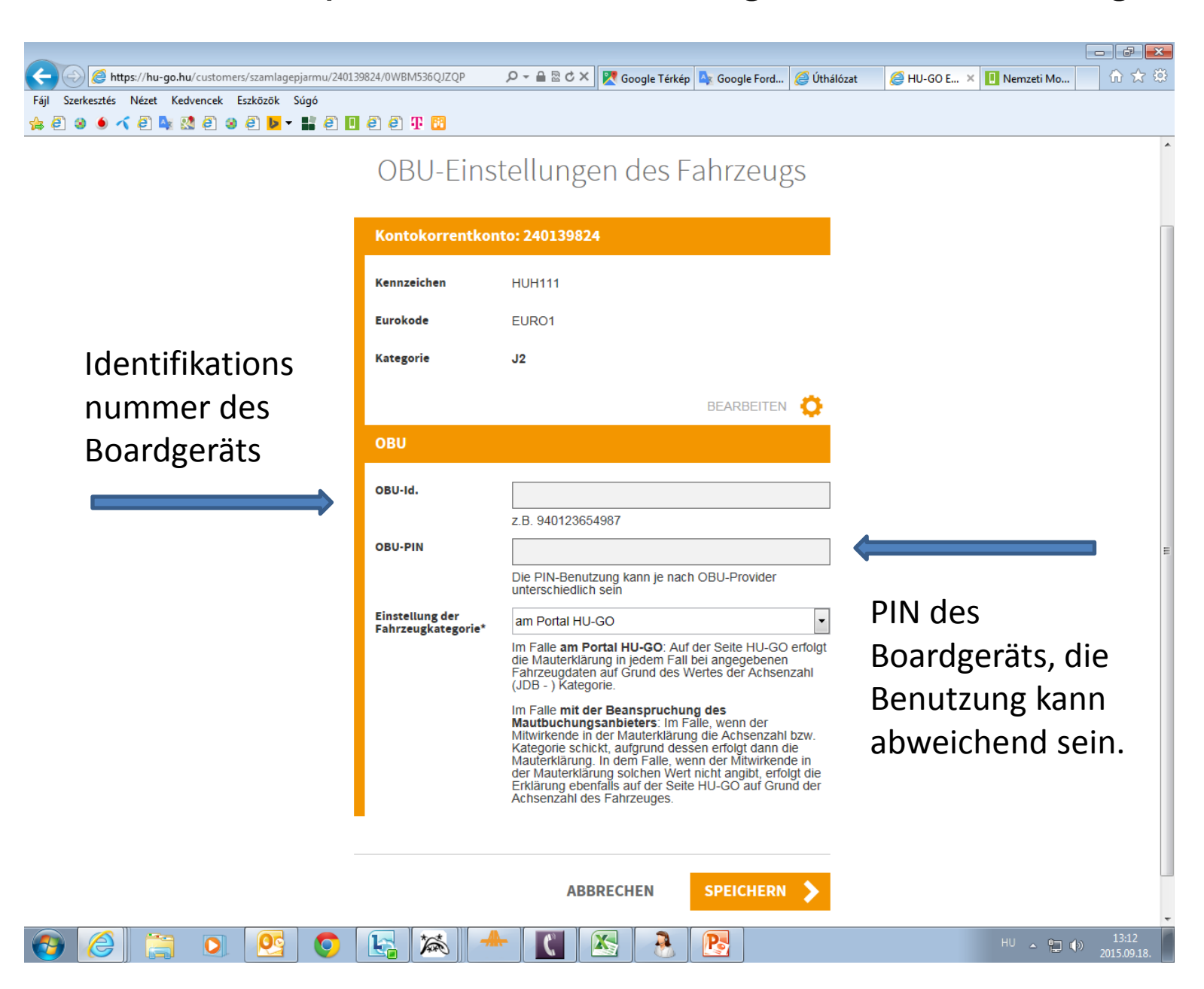

Über das Plattform wird die erfolgreich durchgeführte Zuordnung bestätigt, die Nummer des Boardgeräts und der Name des Mautmanagers werden angezeigt

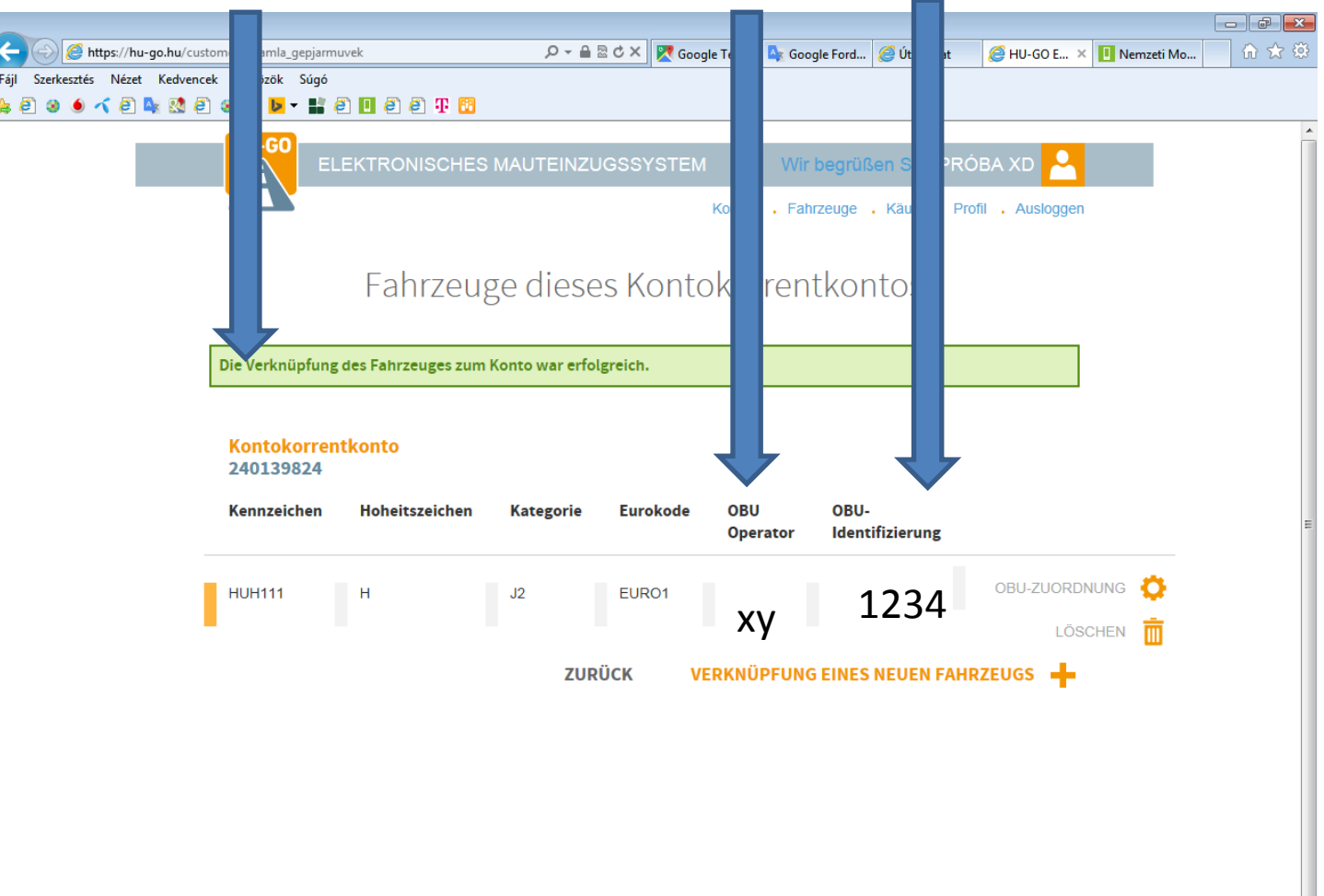

6

P。